## **UI 정의서** 마인크래프트 리디자인

| 버전  | 1.1        |
|-----|------------|
| 작성  | 2023.03.15 |
| 작성자 | 송우연        |

## 개정이력

| 버전  | 개정내역                                                   | 변경일자       |
|-----|--------------------------------------------------------|------------|
| 1.0 | 정의서 최초 배포, 웹 화면 리디자인 내용 서술<br>- UI 기능 추가 및 변경          | 2023.02.15 |
| 1.1 | - 퍼블리싱 후 변경 사항 서술<br>- 화면 ID 넘버링 조정<br>- 전반적인 서술 내용 검수 | 2023.03.15 |

| 프로젝트                | 마인=                                       | 크래프트 리디자인                             | 작성자      |                             | 송우연                                                                                  |
|---------------------|-------------------------------------------|---------------------------------------|----------|-----------------------------|--------------------------------------------------------------------------------------|
| 경로/화면 명             | 메인                                        |                                       | 화면 ID    | UI-01                       | I(Header, nav), UI-02(Footer)                                                        |
|                     | Screen                                    |                                       |          |                             | Description                                                                          |
|                     |                                           |                                       | 화면<br>설명 | • PC<br>• He<br>• 중<br>• Fo | , T에서 반응형(M)으로 넘어갈 때 UI변화<br>eader 및 Nav 수정 및 변경<br>복 요소 삭제 및 변경<br>oter 내용 재배치 및 수정 |
|                     |                                           |                                       |          |                             | PC 메인(PC, T)                                                                         |
| 메인(PC, T)           |                                           | 반응형 메인(M)                             |          | 1                           | Header                                                                               |
| Header 곳 Nav        | 1-1         1-2           쿠폰         언어변경 | Header 곳 Nav<br>1 쿠폰 언어변경             |          | 1-1                         | 교환 버튼의 텍스트를 쿠폰으로 수정 및 위치변경                                                           |
| nav Lo              | go <sub>로그인</sub> 게임시작                    | hamburger LOGO 로그인                    |          | 1-2                         | Footer위치에 있던 언어 변경 버튼을 Header로 이동                                                    |
| 2                   | 1-4                                       |                                       | 1        | 1-3                         | Nav 세분화를 게임, 커뮤니티, 상품, 고객지원 에서 뉴스, 게<br>임소개 , 커뮤니티, 상품, 고객지원으로 수정                    |
|                     |                                           |                                       |          | 1-4                         | 구매하기 버튼을 게임하기 버튼으로 변경                                                                |
| ↓ im<br>2-1 2       | age >                                     | d image D                             |          | 2                           | 기존 메인 상단 이미지를 마인크래프트 시리즈 이미지로<br>변경 및 스와이프 기능 , 자동 슬라이드 기능 추가                        |
| but                 | tton                                      | button                                |          | 2-1                         | Prev, next 기능 버튼 추가                                                                  |
| 2-3                 | 2-4                                       |                                       | 2        | 2-2                         | 게임 구매하기 버튼의 텍스트를 둘러보기로 수정 및 게임<br>소개 페이지 링크로 변경                                      |
|                     |                                           | 반응형 메인(M)<br>Footer                   |          | 2-3                         | 숫자로 페이지 확인 가능한 페이지네이션 추가                                                             |
| 비언(PC, I)<br>Footer |                                           | 3 text                                |          | 2-4                         | 바 형식의 페이지네이션 추가                                                                      |
| 3 te                | ext                                       | sns sns sns sns sns                   |          |                             | PC 메인 Footer(PC, T)                                                                  |
| sns sns s           | ns sns sns                                | Footer nav                            | 2        | 3                           | PC 메인 footer                                                                         |
| <u> </u>            | ooter nav 이용<br>등급                        | 상표 상표                                 | 5        | 3-1                         | Footer nav의 교환 텍스트를 쿠폰으로 수정                                                          |
| 언어변경                | text 상표                                   | 상표 -text                              |          |                             | 반응형 메인 (M)                                                                           |
|                     |                                           | 기업이용                                  |          | 1                           | 스크롤 시 Header가 상단에 fixed되어 따라옴                                                        |
|                     |                                           | · · · · · · · · · · · · · · · · · · · | 1        | 1-3                         | <ul> <li>메인 nav 삭제 후 hamburger 버튼 추가</li> <li>버튼 안에 삭제한 메인 nav 재배치</li> </ul>        |
|                     |                                           |                                       |          | 1-4                         | 게임하기 버튼 삭제                                                                           |
|                     |                                           |                                       | 2        |                             |                                                                                      |
|                     |                                           |                                       |          |                             | 반응형 메인 Footer (M)                                                                    |
|                     |                                           |                                       | 3        | 3                           | footer의 footer nav, 상표 및 상표-text, 게임이용 등급 배열<br>변경(footer nav가 첫 번 째 순서로 이동)         |

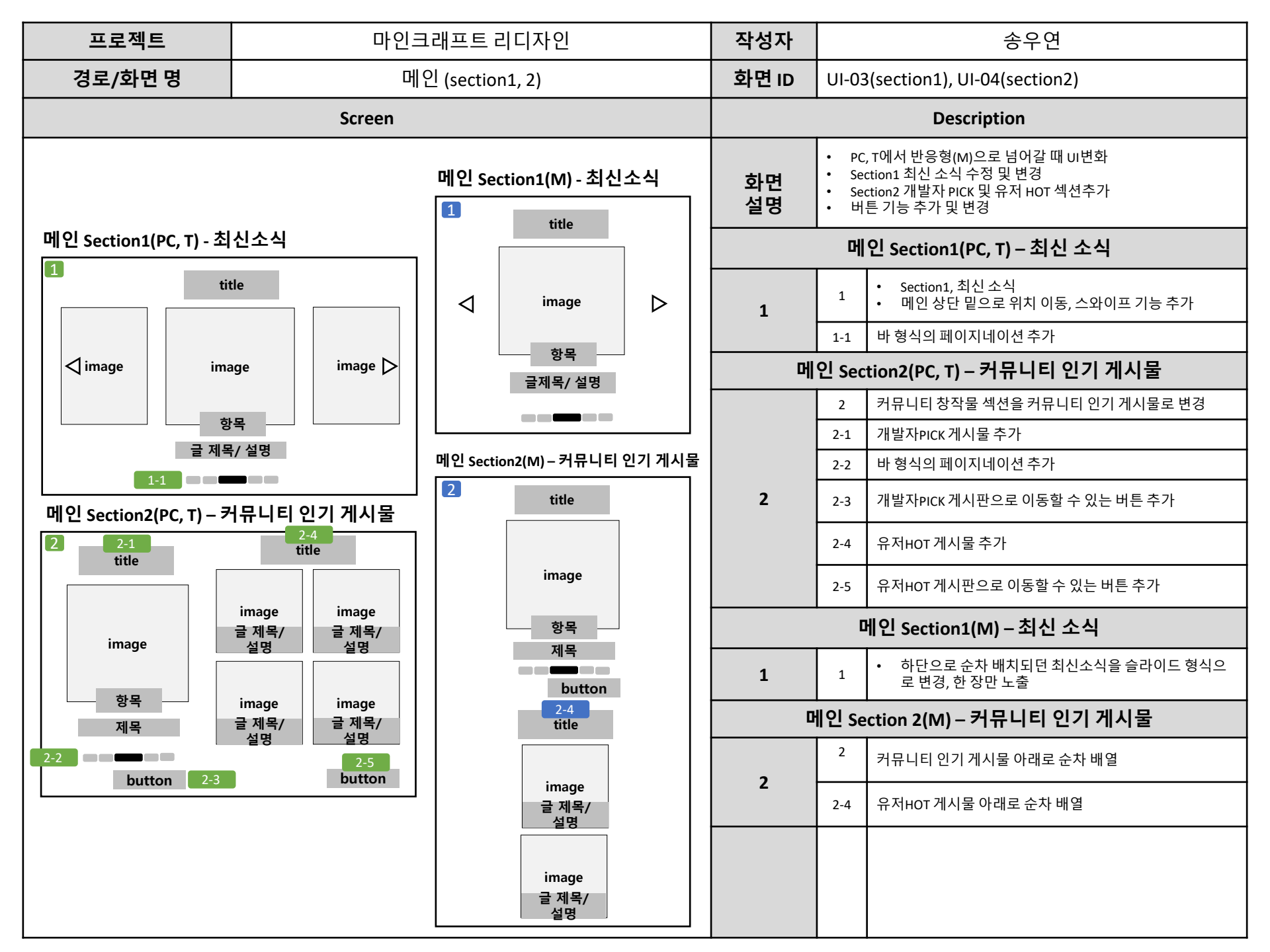

| 프로젝트              | 마인크래프트 리디자인                                  |                       | 작성자                   | 송우연                                                                                                    |         |
|-------------------|----------------------------------------------|-----------------------|-----------------------|----------------------------------------------------------------------------------------------------|---------|
| 경로/화면 명           | <b>경로/화면 명</b> 메뉴 – 게임소개 (section1, 2, 3, 4) |                       | 화면 ID                 | UI-05(section1), UI-06(section2)                                                                                                    |         |
|                   | Screen                                       |                       |                       | Description                                                                                                    |         |
| 메뉴 – 게임소개 Sectio  | on1(PC T)                                    | 메뉴 – 게임소개 Section1(M) | 화면<br>설명              | <ul> <li>PC, T에서 반응형(M)으로 넘어갈 때 UI변화</li> <li>버튼 기능 추가 및 변경</li> <li>게임 정보 추가 및 수정</li> <li>게임소개 페이지 내 업데이트 소식 위치 이동</li> <li>- 구현 예정</li> </ul> |         |
|                   |                                              |                       |                       | 메뉴 – 게임소개 Section1(PC, T)                                                                                                    |         |
|                   |                                              |                       |                       | • 게임 소개 페이지<br>• 시리즈 게임 대표 이미지 배치                                                                                                    |         |
| Ima               | ige                                          | image                 | 1                     | 1-1         • 이미지 호버 시 보고 있는 이미지 사이즈 확대, 커서를 밖으로 이동 시 복귀           • 호버 시 테두리 2px 초록색 solid 선 추가, 커서를 밖으 이동 시 복귀                                 | 를<br>2로 |
| tit               | le                                           | title                 |                       | 1-2 바형식의 페이지네이션 추가                                                                                                    |         |
| image image image | 1<br>Ige image image D                       | image                 |                       | 메뉴 – 게임소개 Section2(PC, T)                                                                                                    |         |
|                   | <b>—</b> — <b>—</b> 1-2                      |                       |                       | • 게임 소개 페이지, 게임 업데이트 및 최신 소식 전달           • 이미지 사이즈를 가로가 가득 차게 변경, 이미지 클릭시 해당 소식 페이지로 이동                                                         | 릭       |
| 메뉴 – 게임소개 Sectio  | on2(PC, T)                                   | 메뉴 – 게임소개 Section2(M) | 2                     | 2-1 prev, next버튼 추가                                                                                                    |         |
|                   |                                              | title                 |                       | 2-2 숫자로 페이지 확인 가능한 페이지네이션 추가                                                                                                    |         |
| 2-1               | 2-1                                          | d image D             |                       | 2-3 바 형식의 페이지네이션 추가                                                                                                    |         |
| ima ima           | age D                                        | n / n                 |                       | 메뉴 – 게임소개 Section1(M)                                                                                                    |         |
| 2-2               | 3                                            | text                  | 1                     | 1-1 게임 플레이 슬라이드 이미지 노출 1장으로 변경                                                                                                    |         |
| n/n               |                                              |                       | 메뉴 – 게임소개 Section2(M) |                                                                                                    |         |
|                   | 271                                          |                       | 2                     | 2-3 페이지네이션 위치 이미지 밖으로 이동                                                                                                    |         |
|                   |                                              |                       |                       |                                                                                                    |         |

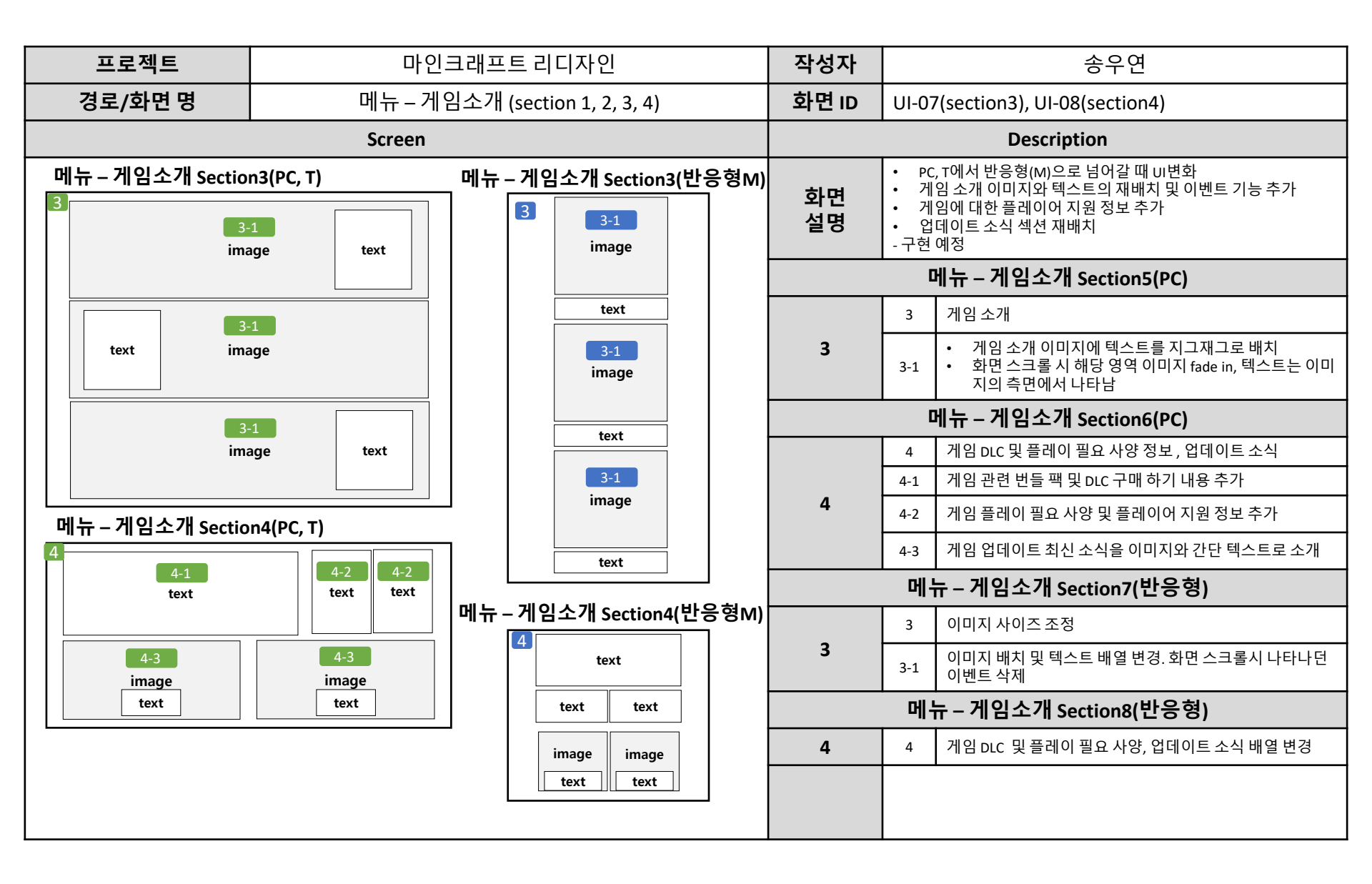

| 프로젝트                | 마인크                                                   | 1래프트 리디자인                        | 작성자                  | 송우연                                                                                                    |  |
|---------------------|-------------------------------------------------------|----------------------------------|----------------------|----------------------------------------------------------------------------------------------------|--|
| 경로/화면 명             | 경로/화면명 메뉴 – 커뮤니티페이지(section1)                         |                                  | 화면 ID                | UI-09(section1)                                                                                                    |  |
|                     | Screen                                                |                                  |                      | Description                                                                                                    |  |
|                     |                                                       |                                  | 화면<br>설명             | <ul> <li>PC, T에서 반응형(M)으로 넘어갈 때 UI변화</li> <li>커뮤니티 섹션 수정 및 재배치</li> <li>구현 예정</li> </ul>                                       |  |
|                     |                                                       |                                  | 메뉴 – 커뮤니티 페이지(PC, T) |                                                                                                    |  |
|                     |                                                       |                                  |                      | 1 커뮤니티페이지                                                                                                    |  |
| <br>  메뉴 – 커뮤니티 페이지 | section1 (PC, T)                                      | 메뉴 – 커뮤니티 페이지<br>Section1 (반응형M) |                      | <ul> <li>커뮤니티 타이틀을 개발자소식, 타운 홀, 자유게시판,</li> <li>1-1 토론게시판, 마켓 플레이스, 공식 유튜브로 수정</li> <li>스크롤 시 타이틀 바가 헤더 부분에 fixed 됨</li> </ul> |  |
| nav Lo              | 쿠폰         언어변경           go         로그인         게임시작 | 쿠폰 언어변경<br>hamburger Logo 로그인    | 1                    | 1-2         • 기존 하단에 있던 커뮤니티 소식 상단으로 이동           • 자동 슬라이드로 페이지 전환                                                            |  |
| 1 text text text    | text text text text text text text text               |                                  |                      | 1-3 Prev, next 버튼 추가                                                                                                    |  |
|                     |                                                       |                                  |                      | 1-4 바 영식의 페이시네이션 수가                                                                                                    |  |
| 1-2                 | 2                                                     |                                  |                      | 메뉴 – 거뉴니티 게시판(만등영M)                                                                                                    |  |
| 1-3                 | 1-3                                                   | d image D                        |                      |                                                                                                    |  |
| ima                 | ge 🔽                                                  |                                  |                      |                                                                                                    |  |
| 1-                  | 4                                                     |                                  |                      |                                                                                                    |  |
|                     |                                                       |                                  |                      |                                                                                                    |  |
|                     |                                                       |                                  |                      |                                                                                                    |  |
|                     |                                                       |                                  | 1                    |                                                                                                    |  |
|                     |                                                       |                                  |                      |                                                                                                    |  |
|                     |                                                       |                                  |                      |                                                                                                    |  |
|                     |                                                       |                                  |                      |                                                                                                    |  |
|                     |                                                       |                                  |                      |                                                                                                    |  |
|                     |                                                       |                                  |                      |                                                                                                    |  |

| 프로젝트                                                           | 마인=           | 크래프트 리디자인                                  | 작성자                                                                                             | 송우연                                                                                  |  |
|----------------------------------------------------------------|---------------|--------------------------------------------|-------------------------------------------------------------------------------------------------|--------------------------------------------------------------------------------------|--|
| 경로/화면명 메뉴 – 커뮤니티 (게시판, 게시물 작성)                                 |               | 화면 ID                                      | UI-10(section1), UI-11                                                                          |                                                                                      |  |
|                                                                | Screen        |                                            |                                                                                                 | Description                                                                          |  |
| 메뉴 – 커뮤니티 게시판 section1 (PC, T) 메뉴 – 커뮤니티 게시판<br>section1(반응형M) |               | 화면<br>설명                                   | <ul> <li>PC에서 반응형으로 넘어갈 때 UI변화</li> <li>커뮤니티에 새로운 서브메뉴 추가</li> <li>게시 글에 댓글 등록 기능 추가</li> </ul> |                                                                                      |  |
|                                                                | ext text text | text text text text text                   | 메뉴 – 커뮤니티 게시판(PC, T)                                                                            |                                                                                      |  |
| title 제목/                                                      | / 내용 작성자 검색   | title <u>H</u> 8 484 84                    |                                                                                                 | <ul> <li>추천 게시글 섹션</li> <li>제목 및 내용, 작성자를 선택할 수 잇는 옵션 추가</li> <li>검색기능 추가</li> </ul> |  |
| text                                                           | image text    | text image text                            | 1                                                                                               | 1-1 추천 게시글 텍스트 추가                                                                    |  |
| text                                                           | image text    | text image text                            | -                                                                                               | 1-2 추천 게시글 상단 에 우선 노출                                                                |  |
| text                                                           | image text    | text image text                            |                                                                                                 | 1-3 게시물 작성자 캐릭터 이미지, 없을 시 기본 이미지                                                     |  |
|                                                                |               |                                            |                                                                                                 | 1-4 게시물 작성자 닉네임                                                                      |  |
|                                                                |               | 메뉴 – 커뮤니티 게시묵 작성                           |                                                                                                 | 메뉴 – 커뮤니티 게시물 작성 (PC, T)                                                             |  |
|                                                                | 률 작성(PC, T)   | (반응형M)                                     |                                                                                                 | 2 게시물작성공간                                                                            |  |
| 2-3<br>title text                                              |               | 2-1       title     text       img     txt |                                                                                                 | 2-1 유저 이미지, 없을 시 기본 이미지                                                              |  |
|                                                                |               |                                            |                                                                                                 | 2-2 글 작성 시간 삭제, 유저 닉네임 유지                                                            |  |
| 2-2                                                            | image         |                                            | 2                                                                                               | 2-3 글 작성 시간을 글 제목 우측으로 이동                                                            |  |
| text                                                           | /text         | lmage<br>/text                             |                                                                                                 | 2-4 게시물 작성 하단에 댓글 작성 기능 추가                                                           |  |
| 2-4                                                            | text          | text                                       |                                                                                                 | <ul> <li>• 작성된 댓글 확인 공간 추가</li> <li>• 작성 한 유저의 이미지 및 닉네임 추가</li> </ul>               |  |
| 2-5 image                                                      | text          | image text                                 |                                                                                                 | 메뉴 – 커뮤니티 게시판 (반응형M)                                                                 |  |
|                                                                |               | image text                                 | 1                                                                                               |                                                                                      |  |
|                                                                |               |                                            |                                                                                                 | 메뉴 – 커뮤니티 게시물 작성 (반응형M)                                                              |  |
|                                                                |               |                                            | 2                                                                                               | 2-1 반응형으로 넘어올 시 유저 이미지 타이틀 옆으로 이동                                                    |  |
|                                                                |               |                                            | 2                                                                                               | 2-2 반응형으로 넘어올 시 유저 닉네임 타이틀 옆으로 이동                                                    |  |

| 프로젝트                              | 마인크래프트 리디자인           |                                         | 작성자      |                    | 송우연                                                                |
|-----------------------------------|-----------------------|-----------------------------------------|----------|--------------------|--------------------------------------------------------------------|
| 경로/화면 명                           | 메뉴 – 커뮤니티 (토론게시판 페이지) |                                         | 화면 ID    | UI-12              | 2(section1)                                                        |
|                                   | Screen                |                                         |          |                    | Description                                                        |
| 메뉴 – 커뮤니티 sectio<br>(토론게시판 페이지 PC | n1<br>C, T)           | 메뉴 – 커뮤니티 section1<br>(토론게시판 페이지, 반응형M) | 화면<br>설명 | • P(<br>• 토<br>-구현 | C에서 반응형으로 넘어갈 때 uI변화<br>프론게시판 페이지 수정<br>예정                         |
| title                             |                       |                                         | 머        | 뉴 - ፡              | 커뮤니티 (토론게시판 페이지 PC, T)                                             |
|                                   |                       | text                                    |          | 1                  | 토론게시판                                                              |
| tex                               | ct                    | text text text text                     | 1        | 1-1                | 전체 글, 논의 중, 진행 중, 적용 완료, 검토 완료 텍스트를 추<br>가, 클릭 시 해당 상태의 게시물을 보여준다. |
| 1-1 text text text                | text text             | text text 1-3                           | -        | 1-2                | 글의 현재 상황을 알 수 있는 텍스트를 추가한다<br>(논의 중, 진행 중, 적용 완료, 검토 완료로 표시)       |
| text                              | text image text       | text text                               |          | 1-3                | 작성자 이미지와 닉네임                                                       |
| text                              | text image text       | text text text                          | 메뉴       | - 커-               | 뮤니티 (토론게시판 페이지 반응형 M)                                              |
| text                              | text image text       |                                         | 1        | 1-3                | 작성자 이미지와 닉네임 배열 변경                                                 |
|                                   |                       |                                         |          |                    |                                                                    |
|                                   |                       |                                         |          |                    |                                                                    |

| 프로젝트                                           | 마인.                              | 크래프트 리디자인               | 작성자                                |                                                     | 송우연                             |
|------------------------------------------------|----------------------------------|-------------------------|------------------------------------|-----------------------------------------------------|---------------------------------|
| 경로/화면 명                                        | 경로/화면 명 메뉴 – 고객지원 (section 1, 2) |                         | 화면 ID                              | UI-13(                                              | (Section1), UI-14(Section2)     |
|                                                | Screen                           |                         |                                    | Description                                         |                                 |
| 메뉴 – 고객지원 Section1(PC) 메뉴 – 고객지원 Section1(반응형) |                                  | 화면<br>설명                | • PC,<br>• 고 <sup>7</sup><br>- 구현( | T에서 반응형M으로 넘어갈 때 uI변화<br>객지원 페이지 내 기능 추가 및 변경<br>예정 |                                 |
| button Logo-                                   | title 로그인                        | button Logo-title 로그인   |                                    | 머                                                   | 뉴 – 고객지원 Section1(PC)           |
| button 1-                                      | button                           | hutton                  |                                    | 1                                                   | 고객지원 페이지 section1               |
|                                                |                                  |                         | 1                                  | 1-1                                                 | 중앙의 메인 홈페이지로 돌아가기 버튼 위치 변경      |
| tit                                            | e 1-3                            | title                   | T                                  | 1-2                                                 | 내 문의 글 확인, 1:1 문의 바로가기 링크 버튼 추가 |
|                                                | button                           | text button             |                                    | 1-3                                                 | 서브메뉴에 자주 묻는 질문 섹션 추가            |
|                                                |                                  |                         |                                    | 머                                                   | 뉴 – 고객지원 Section2(PC)           |
|                                                |                                  |                         |                                    | 2                                                   | 고객지원 페이지 section2               |
| 메뉴 – 고객시원 Sectio                               | n2(PC)                           | 메뉴 – 고객시원 Section2(만응영) |                                    | 2-1                                                 | 메뉴 하단의 검색하기 인터렉션 삭제, 섹션 내 재배치   |
|                                                |                                  | 검색 button               | 2                                  | 2-2                                                 | 버튼 클릭 시 QnA 주제 전환 옵션 추가         |
|                                                | H button                         |                         | 2                                  | 2-3                                                 | QnA글 5개씩 확인 가능                  |
| text button                                    | 2-2                              | text button             |                                    | 2-4                                                 | Prev, next 버튼 추가                |
| 2-                                             | 3                                | text                    |                                    | 2-5                                                 | 숫자 페이지네이션 추가                    |
|                                                |                                  |                         |                                    | 메뉴                                                  | – 고객지원 Section3(반응형M)           |
| tex                                            | t                                | text                    |                                    |                                                     |                                 |
| tex                                            | t                                | text                    | 1                                  |                                                     |                                 |
| tex                                            | t                                | text                    |                                    | 메뉴                                                  | – 고객지원 Section4(반응형M)           |
| $\sqrt{123}$                                   | 45                               |                         |                                    |                                                     |                                 |
| 2-4 2-5                                        | 2-4                              |                         | •                                  |                                                     |                                 |
|                                                |                                  |                         | 2                                  |                                                     |                                 |
|                                                |                                  |                         |                                    |                                                     |                                 |

| 프로젝트                                   | 마인크래프트 리디자인                             |                                | 작성자                           | 송우연                                                                                                    |  |
|----------------------------------------|-----------------------------------------|--------------------------------|-------------------------------|----------------------------------------------------------------------------------------------------|--|
| 경로/화면 명                                | <b>화면 명</b> 메뉴 – 고객지원 (도움말/ 1:1 문의 페이지) |                                | 화면 ID                         | UI-15, UI-16                                                                                             |  |
|                                        | Screen                                  |                                |                               | Description                                                                                              |  |
| 메뉴 – 고객지원 (도움                          | 말 PC, T)                                | 메뉴 – 고객지원<br>(도움말 반응형M)        | 화면<br>설명                      | <ul> <li>메뉴-고객지원의 도움말 페이지 변경</li> <li>1:1 문의 페이지 변경</li> <li>구현 예정</li> </ul>                            |  |
|                                        | t l                                     | text                           |                               |                                                                                                    |  |
|                                        |                                         |                                |                               | 1 고객지원 도움말 페이지                                                                                           |  |
| 1-1                                    | 2                                       |                                | 1                             | 1-1 글 제목 부분, 도움말 유형 정보표시 추가                                                                              |  |
| tex                                    | ct                                      | text                           | -                             | 1-2 도움말 내용                                                                                               |  |
|                                        |                                         |                                |                               | 1-3 도움말 평가 및 1:1 문의 페이지로 넘어가는 버튼 추가                                                                      |  |
| tex                                    | t button                                | text button                    | 메뉴 – 고객지원 (1:1 문의 페이지 PC, T)  |                                                                                                    |  |
|                                        |                                         |                                |                               | <ul> <li>2</li> <li>• 고객지원 1:1 문의 페이지</li> <li>• 문의 입력을 위한 셀렉티드 옵션 수정 및 추가</li> </ul>                    |  |
| 메뉴 – 고객지원 (1:1 문의 페이지 PC, T) 메뉴 – 고객지원 |                                         | 메뉴 – 고객지원<br>(1:1 문의 페이지 반응형M) | 2                             | 2-1         • 게임 - 마인크래프트, 마인크래프트 던전, 마인크래프<br>트 레전드, 렐름 서버로 옵션 수정           • 보고 대상 - 홈페이지 문제, 기타 옵션 추가 |  |
| tex                                    | ct                                      |                                | 메뉴 – 고객지원 (도움말 <i>,</i> 반응형M) |                                                                                                    |  |
| tex                                    | xt                                      | text                           | 1                             |                                                                                                    |  |
|                                        |                                         |                                | 머                             |                                                                                                    |  |
| tex                                    | ( <b>t</b>                              | text                           |                               |                                                                                                    |  |
|                                        |                                         |                                | 2                             |                                                                                                    |  |